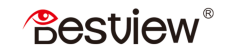

## Mavo-P5 Camera Monitor

5.5"

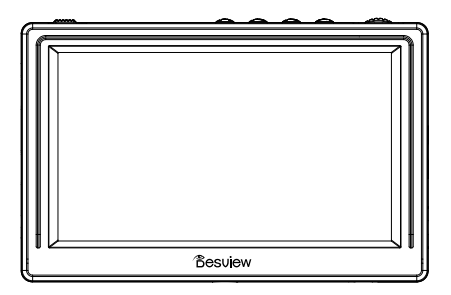

# User Manual

Thank you for choosing Desview Mavo-P5 monitor. Please read this manual carefully before using the product.

## Contents

| Caring for Your Desview Mavo-P5 Monitor | 01 |
|-----------------------------------------|----|
| What Should Be In The Box               | 02 |
| Product Description                     | 03 |
| Menu Function Instruction               | 07 |
| Technical Parameters                    | 09 |
| Trouble Shooting                        | 11 |

### Caring for Your Desview Mavo-P5 Monitor

- Do not attempt to disassemble the monitor. Doing so voids warranty.
- Water damage is not covered by warranty, but taking the right precautions when a water event occurs can sometimes preserve unit functionality.
- Clean the screen with a high quality microfiber cloth only. Never spray the screen directly with any sort of cleaning fluid.
- Keep away from the heat source and avoid long exposure to the sun.
- Do not cover the vents in case of overheating problems.
- For better product lifetime, try not to impact, crush or scratch the monitor.

### What Should Be In The Box

## What Should Be In The Box

- Desview Mavo-P5 5.5" Monitor\*1
- Mini HDMI Cable\*1
- Micro HDMI Cable\*1
- Tilt Arm\*1
- Sunshade Hood\*1
- Carrying Bag\*1
- User Manual\*1

## **Product Description**

### • Front Panel

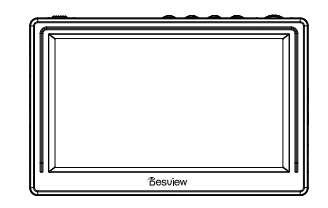

Back Panel

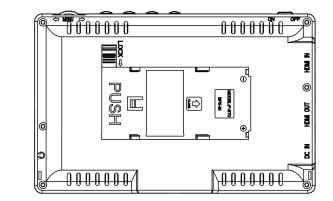

### Product Description

### • Button Instruction

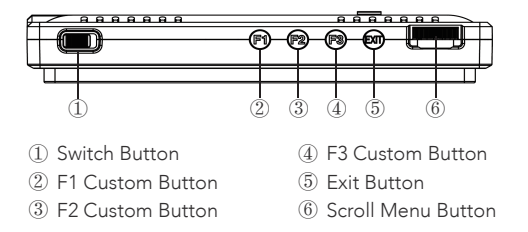

### • Bottom Side

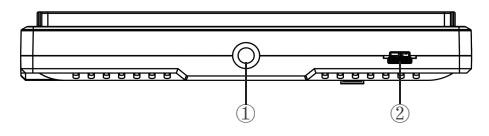

1/4" Mount Points
 USB UPGRADE: Firmware USB upgrade port

• Port Instruction — Left Side

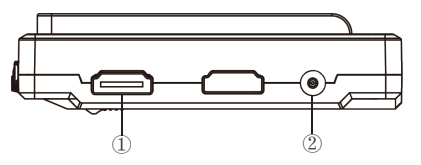

- HDMI IN: V1.4, HDMI signal input, up to 4K@30Hz.
  DC IN 7-24V : DC power input interface
- Port Instruction Right Side

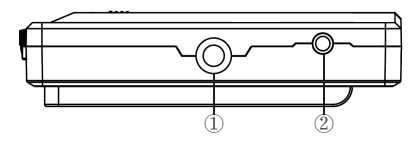

1/4" Mount Points
 3.5mm Earphone port output

### Product Description

### Power Input

The battery plate on the rear cover of the monitor is compatible with F970 and F550 batteries.

### • Sunshade

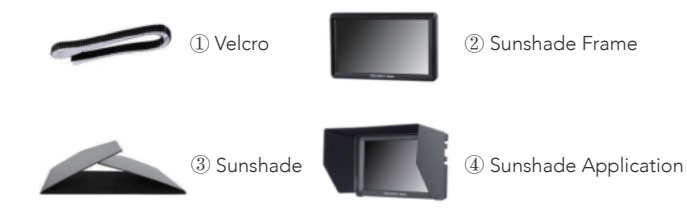

Attach the Velcro (hook side) ① to the outside of the sunshade frame of the monitor ②, open the sunshade ③, and align the Velcro (loop side) on the inside of the sunshade with the Velcro (hook side) on the monitor sunshade frame, and then complete the sunshade installation ④.

## Menu Function Instruction

### • Images

| Brightness        | 0~100                                  |
|-------------------|----------------------------------------|
| Contrast          | 0~100                                  |
| Saturation        | 0~100                                  |
| Sharpness         | 0~100                                  |
| Color Temp        | 5600K, 6500K, User                     |
| Tint              | 0~100                                  |
| Backlight         | 0~100                                  |
| Aspect Ratio      | 16:10, 16:9, 4:3, 2.35:1, 1.85:1, Auto |
| Scan Mode         | Under Scan, Over Scan                  |
| Zoom              | 1.4X, 2X, 4X, 8X, 10X, Off             |
| Point-to-point    | Off, On                                |
| Flip Vertically   | Off, On                                |
| Flip Horizontally | Off, On                                |
| Freeze            | Off, On                                |
| Denoise           | Off, Default, Low, Middle, High        |
|                   |                                        |

### Menu Function Instruction

### • Functions

| Monochrome Display   | Off, Red, Green, Blue, Black, White |  |
|----------------------|-------------------------------------|--|
| False Color          | Off, On                             |  |
| Focus Peaking        | Off, Low, High                      |  |
| Zebra Pattern        | Off, 70IRE, 100IRE                  |  |
| Brightness Histogram | Off, On                             |  |
| Volume Bar           | Off, On                             |  |
| Camera Mode          | Off, On                             |  |

## • Auxiliary Line

| ( | Center Marker   | Red, Green, Blue, Black, White |
|---|-----------------|--------------------------------|
| 3 | Safe Area       | Off, 96%, 93%, 90%, 85%, 80%   |
| F | Ratio of Lines  | Off, 4:3, 2.35:1,1.85:1        |
|   | Colors of Lines | Red, Green, Blue, Black, White |
|   | Fransparency    | Off, 1, 2, 3                   |

### • Custom Buttons

| F1 | False Color (Default)   |
|----|-------------------------|
| F2 | Focus Peaking (Default) |
| F3 | Center Marker (Default) |

## **Technical Parameters**

| Panel Size          | 5.5 inch IPS              |
|---------------------|---------------------------|
| Resolution          | 1920 x 1080 pixels        |
| Pixel Density       | 440 PPI                   |
| Dot Pitch           | 0.0571 (H) x 0.019 (W) mm |
| Aspect Ratio        | 16:9                      |
| Brightness          | 450cd/m <sup>2</sup>      |
| Contrast            | 1000:1                    |
| Viewing Angle       | 160°/160° (H/V)           |
| Backlight           | LED                       |
| Input               | HDMI                      |
| Audio               | 3.5mm Stereo Headphone    |
| Power Input Voltage | DC: 7~24V                 |

## **Technical Parameters**

| Power Consumption                                          | ≤9W                                              |
|------------------------------------------------------------|--------------------------------------------------|
| Unit Size (mm)                                             | 148*99*22mm                                      |
| Unit Weight                                                | 150g                                             |
| Mount Points (2) ¼-20 thread points ( bottom & right side) |                                                  |
| Working Temperature                                        | 0 ~ 60°C                                         |
|                                                            | 720*480i&720*480p@59.94, 60Hz                    |
|                                                            | 720*576i & 720*576p@50Hz                         |
|                                                            | 1280*720p@50, 59.94, 60Hz                        |
| HDMI Support Format                                        | 1920*1080i@50, 59.94, 60Hz                       |
|                                                            | 1920*1080PsF@24, 25, 29.97, 30Hz                 |
|                                                            | 1920*1080p@23.93, 24, 25, 29.97,30,50,59.94,60Hz |
|                                                            | 3840*2160p@24,25,30Hz                            |
|                                                            | 4096*2160P@24Hz                                  |

## **Trouble Shooting**

• Only black and white or monochrome picture display

 $(\ensuremath{\mathbbm I})$  Please check if Saturation, Brightness and Contrast are properly setup or not.

2 Please check if "Check Field" is in Black and White or other monochrome image condition.

### • Power on but no pictures

 $(\ensuremath{\mathbbm I})$  Check whether signal cable is properly connected, and if monitor is synchronized with the input signal.

② Make sure to use standard adapter to connect with the monitor. If monitor is powered by battery, please check if the battery is fully charged.

### Trouble Shooting

## **Trouble Shooting**

## • Dark picture

- (1)  $% \left( 1\right) =0$  Check whether brightness and contrast are adjusted correctly;
- 2 2 Check whether the environments temperature is too low.

## • No sound

1 1 Check whether the sound volume is turned off or set too Low.

- ② Check the HDMI input and ensure there is HDMI signal.
- $\bigstar$  As we are improving product features and product performance, specifications are subject to change without prior notice.

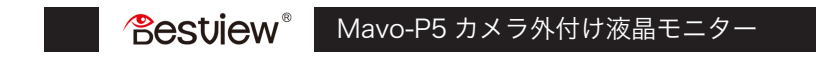

5.5"

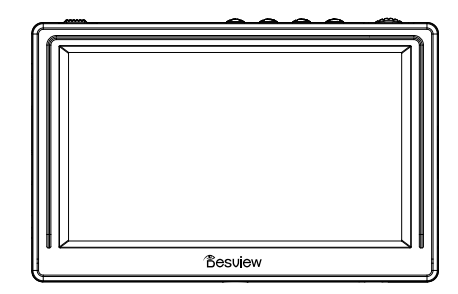

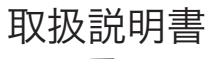

Desview Mavo-P5 カメラ外付け液晶フィルドモニターをご注文いただき、 ありがとうございます。

当該製品をご使用する前に、この説明書をお読みください。

## 目次

| Desview Mavo-P5 モニターのメンテナンス | 01 |
|-----------------------------|----|
| パッケージの内容                    | 02 |
| 商品仕様                        | 03 |
| メニュー機能説明                    | 07 |
| 技術パラメーター                    | 09 |
| トラブルの解決策                    | 11 |

Desview Mavo-P5 モニターのメンテナンス

### Desview Mavo-P5 モニターのメンテナンス

- モニターを取り外しないでください。取り外した場合には保証が 無効となります。
- 水による不具合は保証の対象外になります。しかし、水による不 具合が発生する場合に、適切な対策を取れば、装置の機能を維持 できる場合があります。
- スクリーンを清潔を保つするためには、高品質のマイクロファイ バーのクロスだけ使用してください。洗浄剤を直接にスクリーン
   に使うのは一切禁止です。

熱源から離れて、長時間で日光に晒しないでください。

- 過熱を防止するために、ベンチレーターをカバーしないでください。
- モニターの寿命を延ばすために、モニターに衝撃を与えたり、ぶつかったり、傷付たりしないでください。

## バッケージの内容

- Desview Mavo-P5 5.5 インチ モニター
- ミニ HDMI ケーブル
- マイクロ HDMI ケーブル
- チルトアーム
- サンシェードフード
- キャリングバッグ
- 取扱説明書

## 商品仕様

### •フロントパネル

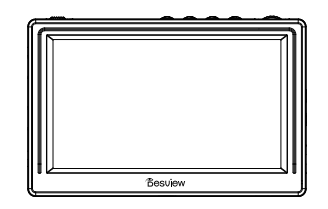

• バックパネル

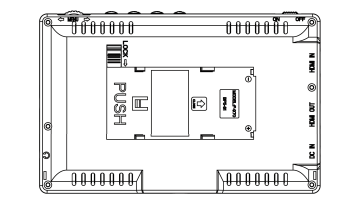

▶商品仕様

## • ボタン指示

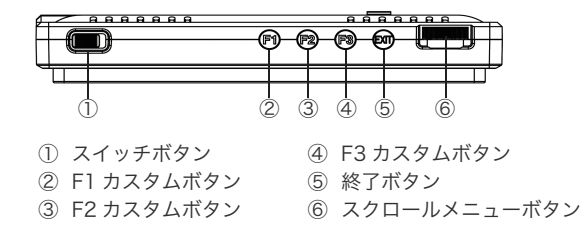

下側

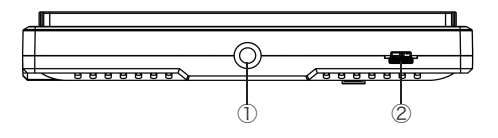

 ① 1/4"マウントポイント
 ② USB アップグレード:ファームウェアの USB アップグレード ポート ポート指示(左側)

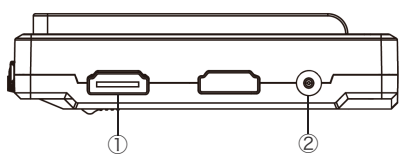

HDMI IN:V1.4,HDMI 信号入力,最大 4K@30Hz
 DC IN 7-24V:DC 電源入力インタフェース

• ポート指示(右側)

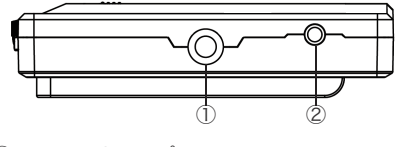

1/4"マウントポイント
 3.5 mmヘットフォン出力ポート

### ▶商品仕様◆

### • 電源入力

モニターの裏側カバーのバッテリープレートは F970 及び F550 バッテリーを対応できます。

• サンシェード

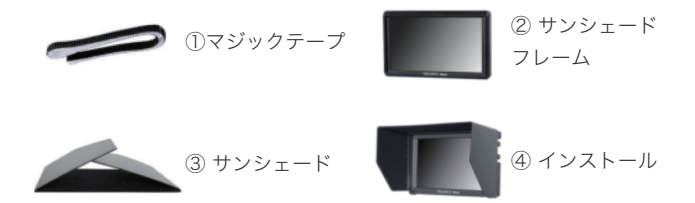

 マジックテープ(フック側)をモニターの②サンシェードフレ ームの外側に貼り付けます。③サンシェードを開き、サンシェー ド内側のマジックテープ(ループ側)をモニターのマジックテープ (フック側)に合わせてから、④インストールは完了です。

メニュー機能説明

### 画像

| 輝度         | 0~100                                                                                                    |
|------------|----------------------------------------------------------------------------------------------------|
| コントラスト     | 0~100                                                                                                    |
| 彩度         | 0~100                                                                                                    |
| 鮮鋭度        | 0~100                                                                                                    |
| 色温度        | 5600K、6500K、ユーザー                                                                                                    |
| 色合い        | 0~100                                                                                                    |
| バックライト     | 0~100                                                                                                    |
| アスペクト比     | 16:10, 16:9, 4:3, 2.35:1, 1.85:1, 自動                                                                                                    |
| スキャンモード    | アンダースキャン、オーバースキャン                                                                                                    |
| ズーム        | 1.4X、2X、 4X、 8X、 10X、 オフ                                                                                                    |
| ポイントツーポイント | オフ / オン                                                                                                    |
| 上下反転       | オフ / オン                                                                                                    |
| 左右反転       | オフ / オン                                                                                                    |
| フリーズ       | オフ / オン                                                                                                    |
| ノイズ除去      | オフ、デフォルト、低、中、高                                                                                                    |
|            | 輝度      コントラスト      彩度      鮮鋭度      色温度      色合い      パックライト      アスペクト比      スキャンモード      ズーム      ポイントツーポイント      上下反転      左右反転      フリーズ      ノイズ除去 |

▶メニュー機能説明◀

## 機能

|    | モノクロームディスプレイ | オフ、赤、緑、青、黒、白    |
|----|--------------|-----------------|
|    | 偽色           | オフ、オン           |
|    | フォーカスピーキング   | オフ、低、高          |
| 機能 | ゼブラパターン      | オフ、70IRE、100IRE |
|    | 輝度ヒストグラム     | オフ、オン           |
|    | ボリュームバー      | オフ、オン           |
|    | カメラモード       | オフ、オン           |
|    |              |                 |

## •補助線

|     | センター マーカー | 赤、緑、青、黒、白               |
|-----|-----------|-------------------------|
|     | 安全エリア     | オフ、96%、93%、90%、85%、80%  |
| ライン | ラインの比率    | オフ、 4:3, 2.35:1, 1.85:1 |
|     | ラインの色     | 赤、緑、青、黒、白               |
|     | 透明度       | オフ、1、2、3                |

## • カスタムボタン

| F1 | 偽色(デフォルト)         |
|----|-------------------|
| F2 | フォーカスピーキング(デフォルト) |
| F3 | センターマーカー(デフォルト)   |

## 技術パラメーター

| パネルのサイズ | 5.5 インチ IPS               |
|---------|---------------------------|
| 解像度     | 1920 x 1080 ピクセル          |
| ピクセル密度  | 440 PPI                   |
| ドットピッチ  | 0.0571 (H) x 0.019 (W) mm |
| アスペクト比  | 16:9                      |
| 輝度      | 450cd/m²                  |
| コントラスト  | 1000:1                    |
| 視野角     | 160°/160° (H/V)           |
| バックライト  | LED                       |
| 入力      | HDMI                      |
| オーディオ   | 3.5 mm イヤホーン              |
| 電源入力電圧  | DC: 7~24V                 |

技術パラメーター

| 消費電力:                 | ≤9W                                                 |
|-----------------------|-----------------------------------------------------|
| ユニットサイズ (mm)          | 148*99*22mm                                         |
| 単位重量                  | 150g                                                |
| マウント ポイント             | (2) ¼-20 スレッド ポイント (底部&右側)                          |
| 作業温度:                 | 0 ~ 60°C                                            |
| HDMI サポートする<br>フォーマット | 720*480i&720*480p@59.94、60Hz                        |
|                       | 720*576i & 720*576p@50Hz                            |
|                       | 1280*720p@50、59.94、 60Hz                            |
|                       | 1920*1080i@50、59.94、 60Hz                           |
|                       | 1920*1080PsF@24、25、 29.97、 30Hz                     |
|                       | 1920*1080p@23.93、24、 25、 29.97、<br>30、50、59.94、60Hz |
|                       | 3840*2160p@24、25、30Hz                               |
|                       | 4096*2160P@24Hz                                     |
| 1                     |                                                     |

#### トラブルの解決策

## トラブルの解決策

### •白と黒のみまたはモノクローム画像の表示

 彩度、輝度、コントラストが適切に設定されたかどうかを確認 してください。

②「モノクロームディスプレイ」は黒と白または他のモノクローム 画像モードであるかどうかを確認してください。

### •電源が入れたけど、画像がないです

① HDMI ケーブルが正しく接続されているかどうかを確認してく ださい。

 ② HDMI サポートするフォーマットを参考し、適切な HDMI 出力 信号をカメラで設定してください。

### ・暗い画像

輝度とコントラストが正しく調整されたかどうかを確認してください。 作業温度が低すぎないように注意してください。

#### トラブルの解決策

### ▶トラブルの解決策・

### 音声無し

 ボリュームがオフになっているか、ボリュームが低く設定して おるかどうかを確認してください。

② 本製品は3.5mm ジャック経由のみ音声を出力します。そのため、
 3.5mm のイヤホーンを挿入してからご利用ください。

### モニターがフル画面になれないこと

カメラの設定で、「アスペクト比」は4:3/16:9ではない場合は、
 4:3/16:9に変更してください。

② 「Menu」ボタンを押して、「アスペクト」に入り、16:9に
 変更して、カメラのアスペクト比と一致にしてください。

 ③ カメラの「HDMI 設定」で、「HDMI 情報表示」をオフにすれば、 フル画面になれます。(参考機種: Sony α 7s II)

④ もし上記の方法で解決できない場合は、ぜひ弊社の問い合わせ 先に連絡してください。

# 電源を切っても、赤色の LED ランプが点灯になっていること

モニターの電源補給の方法は二つになります。バッテリーと DC ア ダプターになります。モニターを完全にオフにするために、バッテ リーと DC アダプター両方とも外してください。

### •4K HDMI 信号入力したが、画面がないこと

 ① モニターがサポートしている 4K 信号は 4K UHD3840X2160p (30/29.97/25/24/23.98 Hz)DCI 4K 4096X2160p (24Hz) カメラの 4K 信号出力の設定を合わせて変更する必要があります。
 ② 例えば、カメラの 4K 信号出力の設定は解像度 4096\*2160p (24Hz) ではない場合、4K 3840\*2160p@24、25、30Hz DCI 4K 4096X2160p (24Hz) 中の一つの信号フォームに変更してく ださい

★ 製品の機能とパフォーマンスを改善しているため、 仕様は予告なく変更される場合があります。